## **SYSTEMATIC**

## Fase Forklaring Navigation "Holdopsætning" Log ind på Cura og vælg menupunktet "Holdopsætning". 🔎 Line Line Du skal have sikkerhedsrollen "Booking 📇 Egne organisationer administrator" for at gå ind på 🔄 Holdopsætning "Holdopsætning" menupunktet. 🕞 Log ud På kortet "Holdtyper" vælger du den Kortet . "Holdtyper" holdtype, du ønsker. 1 M Holdtype På kortet "Holdtyper" findes alle holdtyper, som er konfigureret i jeres system. Kortet "Aktive På kortet "Aktive hold" vælger du det Aktive hold hold" hold, du ønsker at nedlægge og klikker på det for at åbne kortet "Detaljer for KOL-hold : Hver uge: Torsdag (08:30 - 09:30) Lokation: Mødelokale 1 holdet". Leverandør: Team Nordvest OPRET NYT HOLD På "Aktive hold"-kortet finder du også alle aktive hold af samme type. Kortet "Aflys" Gå ned i bunden af kortet. Detaljer for KOL-hold Klik på knappen "Aflys". Kortet "Aflys" åbnes. Team Nordvest 🗙 Mødelokale 1 (g, g) X Egne Marlene Søgaard (ck280) × Z Egne Equi Forste aftale 25.07.2018 På kortet "Aflys" vælger du en årsag til Aflys × nedlæggelsen af holdet. 10 fremtidige aftaler aflyses. Book nye aftaler eller giv besked til berørte borgere Aflysningsårsag O For få ressourcer

## Holdopsætning - Nedlæg et hold (WEB)

Bonusinfo: Vær obs på, at du med fordel kan tjekke hvilket borgere som har bookede aftaler på holdet inden du aflyser, det gør det lettere for dig at give dem besked om aflysning.

For få deltagere
Tilbydes ikke længer
Holdændring

FORTRYD AFLYS

Andet

Klik på knappen "AFLYS".

venteliste.

Bemærk, at der ikke er hjælp til at få

borgere, der ER booket på holdet, på en

## Ændringslog

| Version | Ændret af | Dato | Ændringer |
|---------|-----------|------|-----------|
|         |           |      |           |